# Butlletí Setmanal INFORME 347 CLIENTS

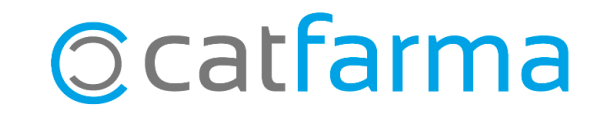

Com cada inici d'any cal presentar l'informe **347** dels clients que tenim a la farmàcia.

A continuació veurem com treure l'informe que cal presentar, sempre que s'hagin identificat les vendes dels nostres clients al **Nixfarma**.

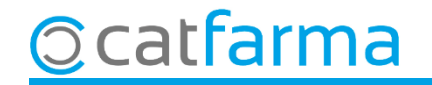

Accedim al menú **Vendes → Factures → Resum de factures**:

| Caja                  | > 🔸 🔶 📲 🚳 🎗 🍠 🐂 😘 💷 📴 🛒 🔂 🖸 🖬 🖸 😤 🏦 👘 |          |
|-----------------------|---------------------------------------|----------|
| Ventas                |                                       | CATFARM  |
| Diario de operaciones | >                                     |          |
| Encargos              | >                                     |          |
| Faltas                | >                                     |          |
| Pedidos online        |                                       | SO LE LA |
| Pedidos de clientes   |                                       |          |
| Facturas              | Emisión                               |          |
| Estadísticas          | > Maestro                             |          |
| Clientes              | Resumen de facturas                   |          |
| Informes              | > Gestión de cobros                   |          |
| Libro recetario       | > Consulta SEPA                       |          |
| Pacientes             | > TicketBAI                           |          |
| SPD                   | >                                     | a        |
| Fidelización          | >                                     |          |
| Venta Cruzada         | > III                                 |          |

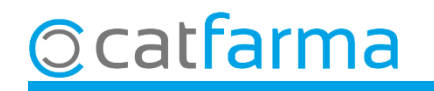

Omplim la següent finestra amb les dades que necessitem per treure l'informe:

| 🙀 Criterios de selección                                                                                                    |                                                                                        |
|----------------------------------------------------------------------------------------------------|----------------------------------------------------------------------------------------|
| T ítulo de la consulta:<br>Selección < Todos los clientes >                                                                                                    | Indiquem el període de tems de la consulta.                                            |
| de<br>Clientes                                                                                                    |                                                                                        |
| Periodo de consulta Importes   Desde fecha 01/01/2020   Hasta fecha 31/12/2020   Importe por factura Acumulado                                                                                                    | Indiquem que l'import <b>Acumulat</b> de les factures sigui <b>superior a 3000 €</b> . |
| Facturas   Serie   Número   ✓   Incluir pagado     Desde factura   Image: Constraint of the sector of the sector |                                                                                        |
| Agrupar clientes por Agrupar fechas por   Cliente Mensual   Cta. Mayor Trimestration   NIF Anual   Sin agrupar Sin agrupar                                                                                                    | L'agrupació de l'informe ha de ser<br>per <b>NIF</b> i <b>Trimestral</b> .             |
| Ayuda <u>A</u> ceptar <u>C</u> ancelar                                                                                                    |                                                                                        |

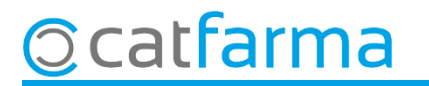

Un cop introduïdes les dades, cliquem a **Acceptar** i es mostrarà el resultat de la consulta:

| er l                                                          | NUE      | 1       |             | <b>N</b> 1 1                                   |                                                   |                                           | - 1                                         | TD                     | L T C L                             | кол. I                                    | T.C. 1. D.C.                                        | 1                                           | T . I                                   | 1        |
|---------------------------------------------------------------|----------|---------|-------------|------------------------------------------------|---------------------------------------------------|-------------------------------------------|---------------------------------------------|------------------------|-------------------------------------|-------------------------------------------|-----------------------------------------------------|---------------------------------------------|-----------------------------------------|----------|
|                                                               | NIF      | BODBIC  | SHEZ SANCH  |                                                |                                                   |                                           |                                             | 1.Base<br>3.062.1      |                                     | 9.84                                      | 1.Cuota RE<br>0.00                                  | 1                                           | 3 671 95                                | <b>A</b> |
| 2                                                             | 22222222 | GUILTE  | N MELENDO ( |                                                |                                                   |                                           |                                             | 3.002,1                | a 63                                | 3,71                                      | 0,00                                                | '<br>1                                      | 3 651 35                                |          |
| · · ·                                                         |          | 0,01222 |             |                                                |                                                   |                                           |                                             | 0.011,0                |                                     | 0,                                        | 0,00                                                |                                             | 0.001,00                                |          |
|                                                               |          |         |             |                                                |                                                   |                                           |                                             |                        |                                     |                                           |                                                     |                                             |                                         |          |
|                                                               |          |         |             |                                                |                                                   |                                           |                                             |                        |                                     |                                           |                                                     |                                             |                                         |          |
|                                                               |          |         |             |                                                |                                                   |                                           |                                             |                        |                                     |                                           |                                                     |                                             |                                         |          |
|                                                               |          |         |             |                                                |                                                   |                                           |                                             |                        |                                     |                                           |                                                     |                                             |                                         |          |
|                                                               |          |         |             |                                                |                                                   |                                           |                                             |                        |                                     |                                           |                                                     |                                             |                                         |          |
|                                                               |          |         |             |                                                |                                                   |                                           |                                             |                        |                                     |                                           |                                                     |                                             |                                         |          |
|                                                               |          |         |             |                                                |                                                   |                                           |                                             |                        |                                     |                                           |                                                     |                                             |                                         | -        |
| Fecha                                                         | Código ( | NIF     | Eactura     | T Base                                         | Cuota IVA                                         | Cuota BE                                  | Total                                       | 1                      |                                     | Desala                                    | ise IVA de la                                       | aorupac                                     | ión                                     | -        |
| Fecha<br>)1/03/2022                                           | Código   | NIF     | Factura     | T.Base<br>844,36                               | Cuota IVA<br>175,92                               | Cuota RE<br>0,00                          | Total                                       | 28 🔺                   | Base                                | Desglo<br>% IVA                           | se IVA de la<br>Cuota IVA                           | agrupac<br>%RE                              | ión<br>Cuota RE                         | <u> </u> |
| Fecha<br>11/03/2022<br>11/06/2022                             | Código   | NIF     | Factura     | T.Base<br>844,36<br>583,59                     | Cuota IVA<br>175,92<br>117,90                     | Cuota RE<br>0,00<br>0,00                  | Total<br>1.020,1<br>701,4                   | 28 <b>~</b><br>49      | Base<br>147,56                      | Desglo<br>% IVA<br>4,00                   | ise IVA de la<br>Cuota IVA<br>5,90                  | agrupac<br>%RE<br>0,00                      | ión<br>Cuota RE<br>0,00                 | ▼        |
| Fecha<br>01/03/2022<br>01/06/2022<br>01/09/2022               | Código   | NIF     | Factura     | T.Base<br>844,36<br>583,59<br>830,66           | Cuota IVA<br>175,92<br>117,90<br>162,39           | Cuota RE<br>0,00<br>0,00<br>0,00          | Total<br>1.020,3<br>701,4<br>993,1          | 28 ▲<br>49<br>05       | Base<br>147,56<br>73,72             | Desglo<br>% IVA<br>4,00<br>10,00          | ise IVA de la<br>Cuota IVA<br>5,90<br>7,37          | agrupac<br>%RE<br><mark>0,00</mark><br>0,00 | ión<br>Cuota RE<br>0,00<br>0,00         |          |
| Fecha<br>1/03/2022<br>1/06/2022<br>1/09/2022<br>1/12/2022     | Código ( | NIF     | Factura     | T.Base<br>844,36<br>583,59<br>830,66<br>803,49 | Cuota IVA<br>175,92<br>117,90<br>162,39<br>153,63 | Cuota RE<br>0,00<br>0,00<br>0,00<br>0,00  | Total<br>1.020,1<br>701,-<br>993,1<br>957,1 | 28 ▲<br>49<br>05<br>13 | Base<br>147,56<br>73,72<br>2.840,82 | Desglo<br>% IVA<br>4,00<br>10,00<br>21,00 | se IVA de la<br>Cuota IVA<br>5,90<br>7,37<br>596,57 | agrupac<br>%RE<br>0,00<br>0,00<br>0,00      | ión<br>Cuota RE<br>0,00<br>0,00<br>0,00 |          |
| Fecha<br>1/03/2022<br>1/06/2022<br>1/09/2022<br>1/12/2022     | Código   | NIF     | Factura     | T.Base<br>844,36<br>583,59<br>830,66<br>803,49 | Cuota IVA<br>175,92<br>117,90<br>162,39<br>153,63 | Cuota RE 0,000<br>0,000<br>0,000<br>0,000 | Total<br>1.020,;<br>701,-<br>993,1<br>957,7 | 28 ▲<br>49<br>05<br>13 | Base<br>147,56<br>73,72<br>2.840,82 | Desglo<br>% IVA<br>4,00<br>10,00<br>21,00 | se IVA de la<br>Cuota IVA<br>5,90<br>7,37<br>596,57 | agrupac<br>%RE<br>0,00<br>0,00<br>0,00      | ión<br>Cuota RE<br>0,00<br>0,00<br>0,00 |          |
| Fecha<br>1/03/2022<br>1/06/2022<br>1/09/2022<br>1/12/2022     | Código   | NIF     | Factura     | T.Base<br>844,36<br>583,59<br>830,66<br>803,49 | Cuota IVA<br>175,92<br>117,90<br>162,39<br>153,63 | Cuota RE<br>0,00<br>0,00<br>0,00          | Total<br>1.020,;<br>701,-<br>993,1<br>957,7 | 28 ▲<br>49<br>05<br>13 | Base<br>147,56<br>73,72<br>2.840,82 | Desglo<br>% IVA<br>4,00<br>10,00<br>21,00 | se IVA de la<br>Cuota IVA<br>5,90<br>7,37<br>596,57 | agrupac<br>%RE<br>0,00<br>0,00<br>0,00      | ión<br>Cuota RE<br>0,00<br>0,00<br>0,00 |          |
| Fecha<br>11/03/2022<br>11/06/2022<br>11/09/2022<br>11/12/2022 | Código   | NIF     | Factura     | T.Base<br>844,36<br>583,59<br>830,66<br>803,49 | Cuota IVA<br>175,92<br>117,90<br>162,39<br>153,63 | Cuota RE<br>0,00<br>0,00<br>0,00<br>0,00  | Total<br>1.020,3<br>701,-<br>993,1<br>957,7 | 28 ▲<br>49<br>05<br>13 | Base<br>147,56<br>73,72<br>2.840,82 | Desglo<br>% IVA<br>4,00<br>10,00<br>21,00 | se IVA de la<br>Cuota IVA<br>5,90<br>7,37<br>596,57 | agrupac<br>%RE<br>0,00<br>0,00<br>0,00      | ión<br>Cuota RE<br>0,00<br>0,00<br>0,00 |          |
| Fecha<br>1/03/2022<br>11/06/2022<br>11/09/2022<br>1/12/2022   | Código   | NIF     | Factura     | T.Base<br>844,36<br>583,59<br>830,66<br>803,49 | Cuota IVA<br>175,92<br>117,90<br>162,39<br>153,63 | Cuota RE<br>0,00<br>0,00<br>0,00          | Total<br>1.020,;<br>701,<br>993,<br>957,    | 28 ▲<br>49<br>05<br>13 | Base<br>147,56<br>73,72<br>2.840,82 | Desglo<br>% IVA<br>4,00<br>10,00<br>21,00 | se IVA de la<br>Cuota IVA<br>5,90<br>7,37<br>596,57 | agrupac<br>%RE<br>0,00<br>0,00              | ión<br>Cuota RE<br>0,00<br>0,00<br>0,00 |          |
| Fecha<br>1/03/2022<br>1/06/2022<br>1/09/2022<br>1/12/2022     | Código   | NIF     | Factura     | T.Base<br>844,36<br>583,59<br>830,66<br>803,49 | Cuota IVA<br>175,92<br>117,90<br>162,39<br>153,63 | Cuota RE<br>0,00<br>0,00<br>0,00          | Total<br>1.020,<br>701,<br>993,<br>957,     | 28 🔺<br>49<br>05<br>13 | Base<br>147,56<br>73,72<br>2.840,82 | Desglo<br>% IVA<br>4,00<br>10,00<br>21,00 | se IVA de la<br>Cuota IVA<br>5,90<br>7,37<br>596,57 | agrupac<br>%RE<br>0,00<br>0,00              | ión<br>Cuota RE<br>0,00<br>0,00<br>0,00 |          |
| Fecha<br>1/03/2022<br>1/06/2022<br>1/09/2022<br>1/12/2022     | Código   | NIF     | Factura     | T.Base<br>844,36<br>583,59<br>830,66<br>803,49 | Cuota IVA<br>175,92<br>117,90<br>162,39<br>153,63 | Cuota RE<br>0,00<br>0,00<br>0,00          | Total<br>1.020,<br>701,<br>993,<br>957,     | 28 A<br>49<br>05<br>13 | Base<br>147,56<br>73,72<br>2.840,82 | Desglo<br>% IVA<br>4,00<br>10,00<br>21,00 | se IVA de la<br>Cuota IVA<br>5,90<br>7,37<br>596,57 | agrupac<br>%RE<br>0,00<br>0,00              | ión<br>Cuota RE<br>0,00<br>0,00<br>0,00 |          |

5

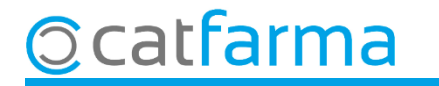

Si volem imprimir-ho, cliquem a 🚑 o **Control+P**.

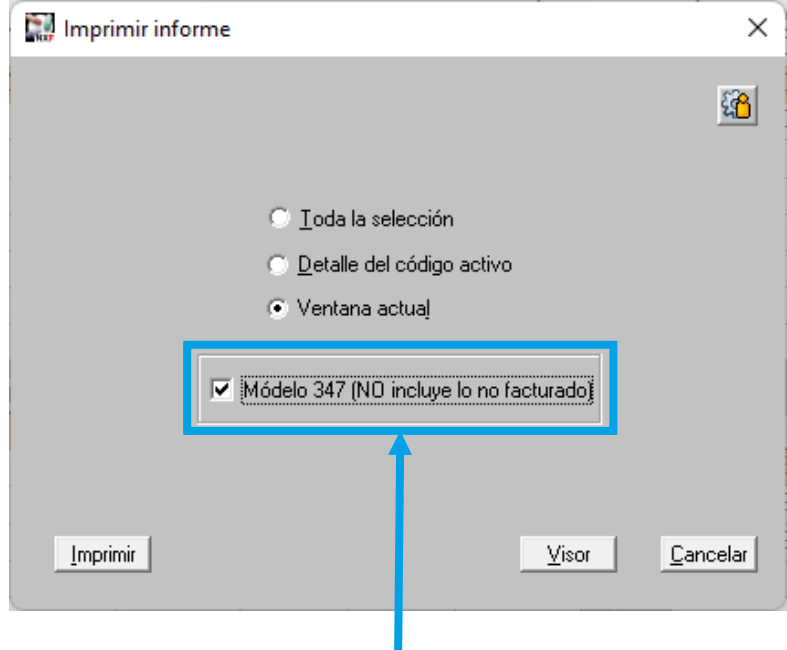

És important deixar marcada aquesta opció perquè només ens mostri els moviments facturats.

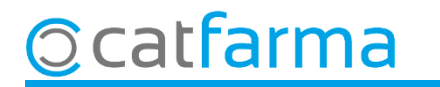

| Módel     | lo 347                 |           |           |    |         |           |          | CA           | TFARMA      |          |
|-----------|------------------------|-----------|-----------|----|---------|-----------|----------|--------------|-------------|----------|
|           |                        |           |           |    |         |           | dive     | ndres, 3 feb | rer de 2023 |          |
| NIF       | Cliente                | Dirección | Población | СР | Año     | Total     | T1       | T2           | T3          | T4       |
| _         |                        |           |           |    | 2022    | 3.671,95  | 1.020,28 | 701,49       | 993,05      | 957,13   |
| 11111111F | RODRIGUEZ SANCHEZ ALEX |           |           |    | 2022    | 3.671,95  | 1.020,28 | 701,49       | 993,05      | 957,13   |
| 22222222L | GUILLEN MELENDO CARLOS |           |           |    | 2022    | 3.651,35  | 845,42   | 901,45       | 994,01      | 910,47   |
| Nº de NIF | 3                      |           |           |    | Totales | 10 995 25 | 2 885 98 | 2 304 43     | 2 980 11    | 2 824 73 |

En cas que només ens interessi treure l'informe d'un sol client, a la pantalla de **Criteris de selecció**, indicarem el client al qual volem fer l'informe.

| Criterios de selección                                                                                                    | ×                               |
|----------------------------------------------------------------------------------------------------|---------------------------------|
| Título de la consulta:                                                                                                    |                                 |
| Selección<br>Clientes<br>NIF<br>Período de consulta<br>Indiquem el Client concret.<br>O bé introduïm el NIF.<br>Indiquem el Client concret.<br>Indiquem el Client concret.<br>Indiquem el Client concret.<br>Indiquem el Client concret.<br>Indiquem el Client concret.<br>Indiquem el Client concret. |                                 |
| Desde fecha   01/01/2020   Importe > 3000     Hasta fecha   31/12/2020   Importe por factura     Facturas   Serie   Número     Desde factura   Incluir pagado     Vesde factura   Importe                                                                                                    | La resta de dades les deixem    |
| Hasta factura   Incluir no facturado     Agrupar clientes por   Agrupar fechas por     Cliente   Mensual     Cta. Mayor   Trimestraf     NIF   Anual     Sin agrupar   Sin agrupar                                                                                                    | igual que a l'exemple anterior. |
| Aguda Aceptar Cancelar                                                                                                    |                                 |

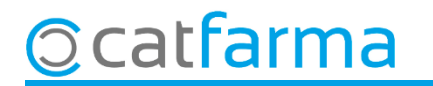

## Bon Treball Sempre al teu servei

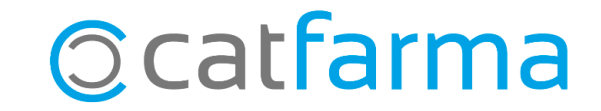